## (一)登入網上平台

開啟網頁瀏覽器後,請前往以下網址: https://cwsa.schoolweb.hk

輸入由學方派發的「使用者名稱」及「使用者密碼」後,再按「登入」按鈕。登入後,可於上方目錄欄 看到子女的姓名。

| <del>東京東京</del><br>CAWDurdt<br>Notions School<br>(ANDORS) School<br>(ANDORS) Scho | 學生姓名<br>**如家長有兩位或以上的子女一同<br>就讀·可按此選擇另一子女。 |      |               |                    |         |
|----------------------------------------------------------------------------------------------------|-------------------------------------------|------|---------------|--------------------|---------|
| 使用者名稱<br>使用者名稱                                                                                                    | ∜》通告                                      |      |               |                    |         |
| 使用者密碼*<br>使用者密碼<br>登入                                                                                                    | ]』標題<br>所符合的資料。                           | 發送日期 | 已讀取?<br>請選擇 ▼ | <b>已回援?</b><br>請選擇 | Actions |

## (二)查閱訊息

## 選擇查看的訊息類型

|           | 接收訊息紀錄 | <b>云</b> 》通告 |            |        |                      |                         |
|-----------|--------|--------------|------------|--------|----------------------|-------------------------|
| $\langle$ | ☆》通告   | 訊息標題         | 發送日期       | 已讀取?   | 顯示 1<br><b>已回覆</b> ? | -1 筆, 共 1 筆。<br>Actions |
|           | 🧧 通訊   |              |            | 請選擇    | ▼請選擇                 | •                       |
|           | 🛄 家課冊  | 旅行日安排        | 2018-02-12 | 否      | 否                    | •                       |
|           | 중 緊急通知 |              |            |        |                      |                         |
|           | ☆ 最新消息 |              | 按檢視按鈕      | (眼睛圖案) |                      |                         |

## (三)閱讀及回覆訊息

| 通告 > 旅行日安排      | 訊息標題       | 2018-02-12 10:39:19 | 訊息發出<br>日期及時間 |
|-----------------|------------|---------------------|---------------|
| 本校旅行日的詳情如下:     |            |                     |               |
| 日期              | 二月二十四日     |                     |               |
| 地點              | XXXXXXXXXX |                     |               |
| 集合時間            | 上午7時半      |                     | 訊息內容          |
| 集合地點            | 有蓋操場       |                     |               |
| 用段創作            | 體育服        |                     |               |
|                 |            |                     |               |
| 附件<br>旅行日详请.pdf | 附件 (如有)    |                     |               |

如該訊息需要家長回覆,可選擇回覆選項後,輸入密碼並按「傳送回覆」

| 問題 1                | 回覆期限: 15 Feb 18 18:00:00 (如有) |
|---------------------|-------------------------------|
| 本人已得悉通告內容,並 敵子弟出席。* |                               |
|                     | 選擇回覆選項                        |
| 密碼驗證                |                               |
| 使用者密碼。              |                               |
| 使用者密碼               | 輸入密碼                          |
| ◎送 重設 按「傳送」回覆       |                               |